# さいたま市設計図書情報提供システム 操作説明書

第1版 令和6年11月5日

さいたま市

| 改訂履歴 |           |      |       |  |  |  |
|------|-----------|------|-------|--|--|--|
| 版数   | 改訂日付      | 改訂内容 | 作成者   |  |  |  |
| 第1版  | 2024/11/5 | 初版   | 技術管理課 |  |  |  |

## 目次

| 1. はじめに                 | 1 |
|-------------------------|---|
| 1.1 システムの利用可能時間         | 1 |
| 1.2 問合せ                 | 1 |
| 1.3 システム動作環境            | 1 |
| 2. 設計図書をダウンロードする方法      | 2 |
| 2.1 設計図書情報を検索する2        | 2 |
| 2.2 設計図書情報検索結果一覧表示      | 4 |
| 2.3 設計図書閲覧の依頼をする        | 5 |
| 2.4 設計図書をダウンロードする       | 7 |
| 3. こんなメッセージが表示されたら・・・・・ | 8 |

1. はじめに

本書では、情報提供システムの操作について説明します。

- 1.1 システムの利用可能時間
   システムの利用可能時間は以下の通りです。
   利用可能時間:24時間(朝4時~5時は除く)
  - ・ 朝4時から5時まではシステムメンテナンスのため、ご利用できません。
  - · システムメンテナンスのため、臨時でシステム停止を実施することがあります。
- 1.2 問合せ

システムの操作についてご不明の点は、下記にお問合せください。

・電話によるお問合せ (平日 9時 00 分 ~ 17時 00 分)

#### さいたま市 建設局 技術管理課 技術管理係

048-829-1515【技術管理係】

1.3 システム動作環境

本システムは、ブラウザ: Edge 上で動作します。 他のブラウザでは、正しく表示、ダウンロードできない可能性がありますので、環境をご確認ください。

また、PDF 閲覧ソフトについては、Adobe Reader で動作確認を実施しています。これ以外の PDF 閲覧ソ フトでは正しく閲覧、動作しない可能性がありますので、環境をご確認ください。

## 2. 設計図書をダウンロードする方法

### 2.1 設計図書情報を検索する

◆『設計図書情報検索』画面

| 情報提供システ     | 人 - 職場 - Microsoft Edge         |                             |     |     |       |      | Π  | 2 |
|-------------|---------------------------------|-----------------------------|-----|-----|-------|------|----|---|
|             |                                 |                             |     |     |       | 222  | U  | 9 |
| ▲ セキュリティ    | 保護なし www.cals.city.saitama.jp/川 | /loshoSearchAction.do/init= |     |     |       |      |    | 1 |
| +11+=       | 士士凯社网隶桂耜相供之之                    | 7 = /                       |     |     |       |      |    |   |
| C 1 1/2 8   | ドル政制因者情報提供シス                    | 14                          |     |     |       |      |    |   |
|             |                                 | 設計図書情                       | 報検索 |     |       |      |    |   |
| 検索を実行する     | 5Iには、検索条件を指定して検索ボタンをクリ          | リックします。                     |     |     |       |      |    |   |
| 検索条件をリセ     | zットするには、クリアボタンをクリックしま           | <b>とす。</b>                  |     |     |       |      |    |   |
| <b>E件名称</b> |                                 |                             |     |     | を含む   |      |    |   |
| e Bi        | 指定しない                           |                             |     |     |       |      |    |   |
| 契約日         |                                 |                             |     |     |       |      |    |   |
| 表示件数        | 10 🖌 件ごと                        |                             |     |     |       |      |    |   |
| 設計図書の情報     | 提供を依頼するには、案件名称をクリック!<br>案件名称    | します。                        | 種別  | 契約日 | 発注課   |      |    | 1 |
|             |                                 |                             | H   | YA  |       |      |    |   |
|             |                                 |                             |     |     |       |      |    |   |
|             |                                 |                             |     |     |       |      |    |   |
|             | $1 \pm 1 + 1$                   |                             |     |     |       |      |    |   |
|             | 1 ここを入力                         |                             |     |     |       |      |    |   |
|             | 1 ここを入力                         |                             |     |     | 2 ここを | ミクリッ | ック | ] |
|             | 1 ここを入力                         |                             |     |     | 2 ここを | ミクリッ | ック | ) |
|             | 1 ここを入力                         |                             |     |     | 2 ここを | ミクリン | ック | ) |
|             | 1 ここを入力                         |                             |     |     | 2 ここち | ミクリッ | ック | ) |
|             | 1 ここを入力                         |                             |     |     | 2 ここさ | ミクリン | ック | ) |
|             | 1 ここを入力                         |                             |     |     | 2 ここを | ミクリン | ック | ) |

- プルダウンのリストがある項目はリストから選択します。直接文字を入力する項目は文字を入力します。
- 検索ボタンを選択します。

【画面項目説明】

| No | 項目   | フィールド形式    | 説明                           |
|----|------|------------|------------------------------|
| 1  | 案件名称 | 全角・半角を問    | 案件名称を全角・半角で直接入力します。          |
|    |      | わず 128 文字以 | 一部を入力することによりそれを含む案件を指定することが  |
|    |      | 内          | できます。                        |
| 2  | 種別   | リスト選択      | 種別を選択します。                    |
|    |      |            | 指定しない                        |
|    |      |            | 「工事」                         |
|    |      |            | 委託                           |
| 3  | 契約日  | 数値(年/月/日)  | 検索したい契約日の範囲を指定します。           |
|    |      |            | 設定はカレンダーアイコンクリックし、カレンダーウィンドウ |
|    |      |            | で行います。(※1)参照。                |
| 4  | 表示件数 | リスト選択      | 検索した結果を表示する件数を以下の数字から選択し指定しま |
|    |      |            | す。                           |
|    |      |            | 10, 25, 50, 100              |
| 5  | クリア  | ボタン        | 入力した検索条件をクリアします。             |
| 6  | 検索   | ボタン        | 入力した検索条件で検索を行います。            |

(※1)カレンダーアイコンクリックにより下図のカレンダーウィンドウが表示されます。ここで、日付 を指定します。

|    | 20 | 024/ | 8 << | < 0 > | >> | クリア |
|----|----|------|------|-------|----|-----|
| 日  | 月  | 火    | 水    | 木     | 金  | ±   |
| 28 | 29 | 30   | 31   | 1     | 2  | 3   |
| 4  | 5  | 6    | 7    | 8     | 9  | 10  |
| 11 | 12 | 13   | 14   | 15    | 16 | 17  |
| 18 | 19 | 20   | 21   | 22    | 23 | 24  |
| 25 | 26 | 27   | 28   | 29    | 30 | 31  |
| 1  | 2  | 3    | 4    | 5     | 6  | 7   |

<<・・・・前年へ < ・・・・前月へ 0 ・・・・今日へ > ・・・・翌月へ >>・・・・翌年へ クリア・・入力エリアを初期化

#### 2.2 設計図書情報検索結果一覧表示

#### ◆『設計図書情報検索結果一覧表示』画面

🗋 情報提供システム - 職場 - Microsoft Edge × ▲ セキュリティ保護なし | www.cals.city.saitama.jp/川/ToshoSearchAction.do AN さいたま市設計図書情報提供システム 設計図書情報検索 ・検索を実行するには、検索条件を指定して検索ボタンをクリックします。 ・検索条件をリセットするには、クリアボタンをクリックします。 案件名称 を含む 種別 指定しない、 契約日 ₩ ~ 調売 表示件数 10 🖌 件ごと クリア検索 検索結果一覧:63件のうち1 - 10件を表示 次へ ・設計図書の情報提供を依頼するには、案件名称をクリックします。 契約日 案件名称 種別 発注課 △△緊急工事 工事 24/08/16 財政局契約管理部 契約課 24/08/16 財政局契約管理部 契約課 00整備工事 工事 24/08/15 都市局みどり公園推進部 口口公園改修工事 委託 △△整備工事③ 丁事 24/08/14 財政局契約管理部 契約課 24/08/14 財政局契約管理部 契約課 △△整備工事② 丁事 財政局契約管理部 契約課 24/08/14 ムム整備工事 工事 00道路整備工事 24/08/14 財政局契約管理部 契約課 工事 口口道。
招照明灯設置工事 丁事 24/08/14 財政局契約管理部 契約課

 CO1 地区画整理事業
 工事
 24/08/14
 財政局契約管理部 契約課

 △△均区用水路整備工事
 工事
 24/08/14
 財政局契約管理部 契約課

 検索
 結果一覧:63件のうち1 - 10件を表示
 次へ

3 設計図書情報閲覧画面表示はここをクリック

初回検索時は、契約日の新しい順に案件を一覧表示します。

③ 案件名称のリンクをクリックすると、設計図書情報閲覧画面を表示します。

【画面項目説明】(案件一覧情報)

|    |       | 2011110   |                             |
|----|-------|-----------|-----------------------------|
| No | 項目    | フィールド形式   | 説明                          |
| 1  | 案件名称  | 出力テキスト    | 案件の名称です。                    |
|    |       | リンク       | リンクをクリックすると、設計図書登録画面を表示します。 |
| 2  | 種別    | 出力テキスト    | 案件の種別です。                    |
| 3  | 契約日   | 数値(年/月/日) | 案件の契約日です。                   |
| 4  | 前へ、次へ | リンク       | 複数ページの一覧がある場合、ページ送りをします。    |

## 2.3 設計図書閲覧の依頼をする

## ◆『設計図書情報提供依頼』画面

| 報提供システム - 職場 - Microsoft Edge - □                                                                                                    |                                                                                                    |  |        |  |
|----------------------------------------------------------------------------------------------------|----------------------------------------------------------------------------------------------------|--|--------|--|
| ↓ セキュリティ保護なし   www                                                                                                    | .cals.city.saitama.jp/JT/TeikyolraiAction.do?init=&ankenData.ankenId=24001163010005&uniquekey=1724639642539                                                                                                    |  |        |  |
| さいたま市設計図                                                                                                    | 国主情報提供システム                                                                                                    |  |        |  |
| CV / CV / DI /                                                                                                    |                                                                                                    |  |        |  |
|                                                                                                    | 这司凶者·旧教徒洪政粮                                                                                                    |  |        |  |
| 案件名称                                                                                                    | OO道路整備工事                                                                                                    |  |        |  |
| 種別                                                                                                    | 工事                                                                                                    |  |        |  |
| 契約日                                                                                                    | 24/08/14                                                                                                    |  |        |  |
| 発注課                                                                                                    | さいたま市 財政局契約管理部 契約課                                                                                                    |  |        |  |
| 公開期限                                                                                                    | 25/03/31                                                                                                    |  |        |  |
| 依頼者情報を入力して、情報提<br>提供依頼をキャンセルするには。<br>氏名又は名称(必須)                                                                                                    | 佐頼者情報入力<br>#依頼ボタンをクリックします。<br>まょンだルボタンをクリックします。                                                                                                    |  |        |  |
| ・依頼者情報を入力して、情報提信<br>- 提供依頼をキャンセルするには。<br>氏名又は名称《必須》<br>住所以は新た地(必須)                                                                                                    | 佐頼者情報入力<br>#依頼ボタンをクリックします。<br>まょンセルボタンをクリックします。                                                                                                    |  | -      |  |
| <ul> <li>依頼者情報を入力して、情報提信</li> <li>提供依頼をキャンセルするには。</li> <li>氏名又は名称(必須)</li> <li>住所又は所在地(必須)</li> </ul>                                                                                                    | 佐頼者情報入力<br>#依頼ボタンをクリックします。<br>                                                                                                    |  | •      |  |
| <ul> <li>依頼者情報を入力して、情報提(</li> <li>提供依頼をキャンセルするには、</li> <li>氏名又は名称(必須)</li> <li>住所又は所在地(必須)</li> <li>電話番号【半角】(必須)</li> <li>F-mail【半角】(任音)</li> </ul>                                                                                                    | 佐頼者情報入力<br>#依頼ボタンをクリックします。<br>_=キョンセルボタンをクリックします。                                                                                                    |  |        |  |
| <ul> <li>依頼者情報を入力して、情報提信</li> <li>提供依頼をキャンセルするには。</li> <li>氏名又は名称(必須)</li> <li>住所又は所在地(必須)</li> <li>電話番号【半角】(必須)</li> <li>E-mail【半角】(任意)</li> <li>FAX【半角】(任意)</li> </ul>                                                                                                    | 佐頼者情報入力<br>#依頼ボタンをクリックします。<br>- キャンセルボタンをクリックします。<br>                                                                                                    |  |        |  |
| 依頼者情報を入力して、情報提<br>提供依頼をキャンセルするには。<br>氏名又は名称(必須)<br>住所又は所在地(必須)<br>電話番号【半角】(必須)<br>E-mail【半角】(任意)<br>FAX【半角】(任意)                                                                                                    | 依頼者情報入力<br>#依頼ボタンをクリックします。<br>                                                                                                    |  |        |  |
| 依頼者情報を入力して、情報提<br>提供依頼 <u>炎キャンセルす</u> るには。<br>氏名又は名称(必須)<br>住所又は所在地(必須)<br>電話番号【半角】(必須)<br>E-mail【半角】(任意)<br>FAX【半角】(任意)                                                                                                    | 依頼者情報入力<br>供依頼ボタンをクリックします。<br>・まょンセルボタンをクリックします。<br>・まょンセルボタンをクリックします。<br>「 報提供依頼 」<br>「 報提供依頼 」                                                                                                    |  | -<br>Л |  |
| <ul> <li>依頼者情報を入力して、情報提(</li> <li>提供依頼をキャンセルするには。</li> <li>氏名又は名称(必須)</li> <li>住所又は所在地(必須)</li> <li>電話番号【半角】(必須)</li> <li>E-mail【半角】(任意)</li> <li>FAX【半角】(任意)</li> <li>「留音車頂】</li> </ul>                                                                                                    | 佐頼者惰報入力<br>#依頼ボタンをクリックします。<br>- キャンセルボタンをクリックします。<br>                                                                                                    |  | 1      |  |
| 依頼者情報を入力して、情報提<br>提供依頼 <u>をキャンセルする</u> には。<br><b>氏名又は名称(必須)</b><br>住所又は所在地(必須)<br>電話番号【半角】(必須)<br>E-mail【半角】(任意)<br>FAX【半角】(任意)<br>【留意事項】<br>設計図書の情報提供者                                                                                                    | 佐頼者惰報入力<br>#依頼ボタンをクリックします。<br>                                                                                                    |  | Л      |  |
| <ul> <li>依頼者情報を入力して、情報提生</li> <li>提供依頼支キャンセルするには、</li> <li>氏名又は名称(必須)</li> <li>住所又は所在地(必須)</li> <li>電話番号【半角】(必須)</li> <li>電話番号【半角】(任意)</li> <li>FAX【半角】(任意)</li> <li>「留意事項】</li> <li>設計図書の情報提供ぞ</li> <li>1 提供可能な設計</li> </ul>                                                                                        | 佐頼者惰報入力<br>#依頼ボタンをクリックします。<br>ままンセルボタンをクリックします。<br>4 ここを入力<br>「「報提供依頼」<br>                                                                                                    |  | л.     |  |
| <ul> <li>依頼者情報を入力して、情報提生</li> <li>提供依頼支キャンセルするには。</li> <li>氏名又は名称(必須)</li> <li>住所又は所在地(必須)</li> <li>電話番号【半角】(必須)</li> <li>電話番号【半角】(化意)</li> <li>FAX【半角】(任意)</li> <li>FAX【半角】(任意)</li> <li>「協意事項】</li> <li>設計図書の情報提供</li> <li>1 提供可能な設計<br/>積資根拠書(機)</li> </ul>                                                       | 佐頼者惰報入力<br>#依頼ボタンをクリックします。<br>                                                                                                    |  | 1      |  |
| <ul> <li>依頼者情報を入力して、情報提信</li> <li>提供依頼をキャンセルするには。</li> <li>氏名又は名称(必須)</li> <li>住所又は所在地(必須)</li> <li>電話番号【半角】(必須)</li> <li>E-mail【半角】(任意)</li> <li>FAX【半角】(任意)</li> <li>FAX【半角】(任意)</li> <li>「留意事項】</li> <li>該計図書の情報提供表</li> <li>1 提供可能な該計問<br/>積算根処書(援<br/>また、その他の</li> <li>9</li> </ul>                             | 佐頼者惰報入力<br>#依頼ボタンをクリックします。<br>まさンセルボタンをクリックします。<br>4 ここを入力<br>低額される方は、以下の点についてご承知おき下さい。<br>図書は、積算設計書鏡(印影を除く。)、本工事内訳書、諸経費計算書、内訳書、代価表、一位代価表)、飲量計算書、<br>労材構成表を含む。)とします。<br>情報 (案内図等) が含まれる場合があります。                                                            |  | л      |  |
| <ul> <li>依頼者情報を入力して、情報提信</li> <li>提供依頼をキャンセルするには。</li> <li>氏名又は名称(必須)</li> <li>住所又は所在地(必須)</li> <li>電話番号【半角】(必須)</li> <li>E-mail【半角】(任意)</li> <li>FAX【半角】(任意)</li> <li>FAX【半角】(任意)</li> <li>「留意事項】</li> <li>該計図書の情報提供を</li> <li>1 提供可能な該計</li> <li>積質根拠書(緩<br/>また、その他の<br/>2 提供する情報和こ<br/>3 E-mail E-Mail</li> </ul> | 佐頼者惰報入力<br>#依頼ボタンをクリックします。<br>ままンたやルボタンをクリックします。<br>4 ここを入力<br>低糠される方は、以下の点についてご承知おき下さい。<br>図書は、積寘設計書鏡(印影を除く。)、本工事内訳書、諸経費計算書、内訳書、代価表、一位代価表)、<br>敏量計算書、<br>労材構成表を含む。)とします。<br>醋輔(梁内図等)が含まれる場合があります。<br>ま、一部不開示のものが含まれる場合があります。<br>要許り必かの読ををやきれると思ったり、てください。 |  | J.     |  |

④ 依頼者の情報を入力します。

必須項目は全て埋める必要があります。

⑤ 情報提供依頼ボタンをクリックします。

#### 【画面項目説明】

| No | 項目     | フィールド形式     | 説明                        |
|----|--------|-------------|---------------------------|
| 1  | 案件名称   | 出力テキスト      | 案件の名称です。                  |
| 2  | 種別     | 出力テキスト      | 案件の種別です。                  |
| 3  | 契約日    | 数値(年/月/日)   | 案件の契約日です。                 |
| 4  | 発注課    | 出力テキスト      | 案件を発注した課です。               |
| 5  | 公開期限   | 数値(年/月/日)   | 案件の公開期限です。                |
| 6  | 氏名又は名称 | 全角・半角を問わず   | 依頼者の氏名又は名称を入力します。         |
|    |        | 100 文字以内    | 必須項目です。                   |
| 7  | 住所又は   | 全角・半角を問わず   | 依頼者の住所又は所在地を入力します。        |
|    | 所在地    | 128 文字以内    | 必須項目です。                   |
| 8  | 電話番号   | 半角 10 字以上   | 依頼者と連絡の取れる電話番号を入力します。     |
|    |        | 13 文字以内     | 必須項目です。                   |
|    |        |             | 0から始めて、市外局番を含めて入力してください。  |
|    |        |             | 半角ハイフンを含めることができますが、括弧を含める |
|    |        |             | ことはできません。                 |
| 9  | E-mail | 半角 100 文字以内 | 依頼者メールアドレスを入力します。         |
| 10 | FAX    | 半角 10 字以上   | 依頼者のファックス番号を入力します。        |
|    |        | 13 文字以内     | 0から始めて、市外局番を含めて入力してください。  |
|    |        |             | 半角ハイフンを含めることができますが、括弧を含める |
|    |        |             | ことはできません。                 |
| 11 | 情報提供依頼 | ボタン         | 入力した内容で情報提供の依頼をします。       |
| 12 | キャンセル  | ボタン         | 情報提供依頼をキャンセルし、画面を閉じます。    |
|    |        |             | 設計図書情報検索結果一覧画面表示の状態に戻ります。 |

## 2.4 設計図書をダウンロードする

◆『設計図書ダウンロード』画面

|             | 11-1-11-11-11-11-11-11-11-11-11-11-11-1 | *                   |
|-------------|-----------------------------------------|---------------------|
|             | 設計図書メリノロート                              |                     |
| 画面を閉じるには、閉し | こるボタンをクリックします。                          | 閉じる                 |
| 案件名称        | OO/道路整備工事                               |                     |
| <b>重</b> 別  | 工事                                      |                     |
| 契約日         | 24/08/14 6 記計図書:                        | ᅕᄸᆸᆞᇊᅳᅣᆂᇰᄖᆖᅀᇹᇹᇵᇧᆝᇖᇧ |
| 発注課         | さいたま市財政局契約管理部契約課                        | をダリンロードする場合ここをグリック  |
| 公開期限        | 25/03/31                                |                     |
| 設計図書をダウンロード | 設計図書一覧<br>するには、 ダウンロードボタンをクリックします。      |                     |
|             | ファイル名                                   | サイズ ダウンロード          |
| 지수지니라라큪 odf |                                         | 23,836 バイト ダウンロード   |

⑥ ダウンロードボタンクリックでダウンロードします。

【画面項目説明】

下表に記載のもの以外の画面表示内容は2.3を参照ください。

| No | 項目     | フィールド形式 | 説明                            |
|----|--------|---------|-------------------------------|
| 1  | ダウンロード | ボタン     | 当該のファイルをダウンロードします。            |
|    |        |         | ダウンロードする PC のフォルダ、ファイル名はダイアログ |
|    |        |         | 上で指定します。                      |
| 2  | 閉じる    | ボタン     | 設計図書情報閲覧画面を閉じます。              |
|    |        |         | 設計図書情報検索結果一覧画面表示の状態に戻ります。     |

- 3. こんなメッセージが表示されたら・・・・・ 情報提供サーバへのアクセスが集中している場合、(1)のメッセージを表示します。
  - (1)案件の設計図書・ダウンロード画面へのアクセスが集中している場合、ダウンロードに予想時間以上の 時間がかかりますので、以下のメッセージを表示します。

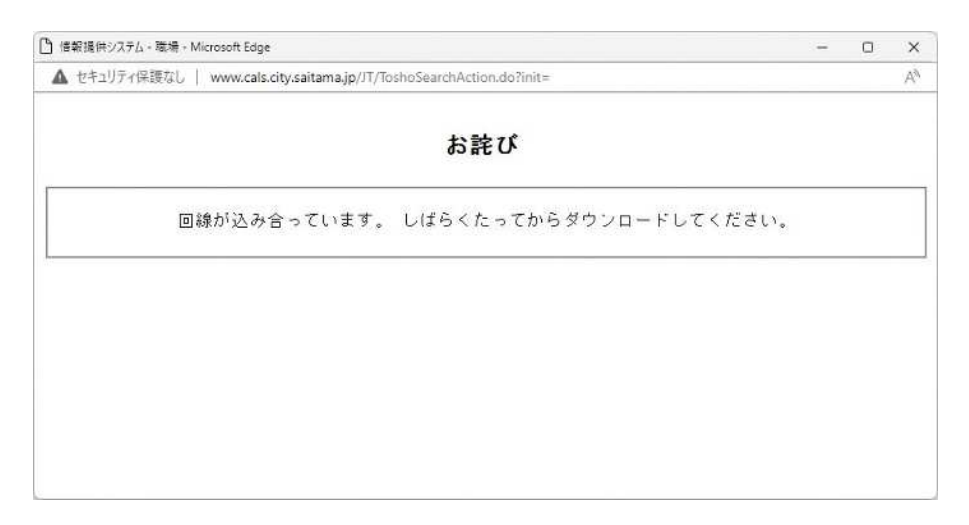